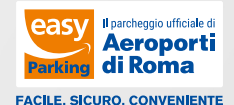

# COME RICARICARE LA TUA AUTO

A | B 37

### 1.

Scegli una colonnina attiva identificata dalla **luce verde e collega il tuo cavo** alla colonnina di ricarica e al veicolo.

## 2.

Vai al punto di attivazione più vicino e scansiona il ticket di ingresso.

Per avviare la ricarica, seleziona sul display il numero di colonnina scelta e la relativa presa di ricarica.

### Hyreso MF BCD By: n: 20 do MF 10 20 do Type: A 12 20 CO Type: A 12 20 CO COTOTOTISTICO ALMOSTSCO COTOTOTISTICO ALMOSTSCO

### 3.

Al ritorno dal tuo viaggio, **prima di** scollegare il cavo, recati alla cassa automatica e paga:

- la sola ricarica se hai prenotato online;
- la sosta e la ricarica se non hai prenotato online.

Ingresso MP BCD Bigl. In: 20.08.24 10:20:40 Targa: AB123CD

easy Aeroporti di Roma

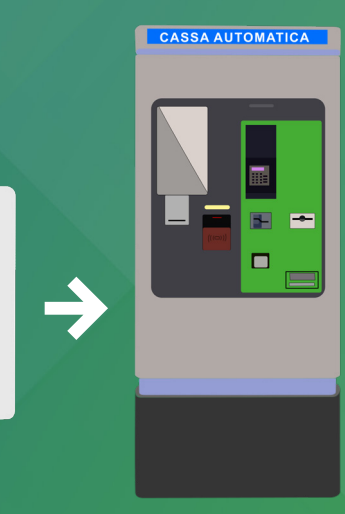

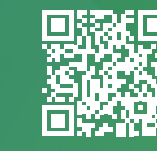

Inquadra il QR Code o <u>clicca qui</u> e guarda il tutorial

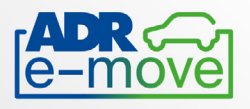

## Come ricaricare la tua auto senza costi aggiuntivi con Telepass e ADR e-move

Dedicato solo ai clienti Telepass che sono entrati nel parcheggio utilizzando il dispositivo:

- 1. Parcheggia in corrispondenza di una delle colonnine con luce verde e collega il cavo alla tua auto, utilizzando quello dello stallo in cui hai parcheggiato.
- L'avvio della ricarica sarà automatico, con tecnologia Telepass/ADR e-move. 2.
- La luce blu indica che la ricarica è in corso. In caso di malfunzionamento, 3. la luce sarà rossa.
- 4. Al ritorno dal tuo viaggio, sarà sufficiente scollegare il cavo dall'auto e procedere verso l'uscita: la sbarra si alzerà automaticamente.

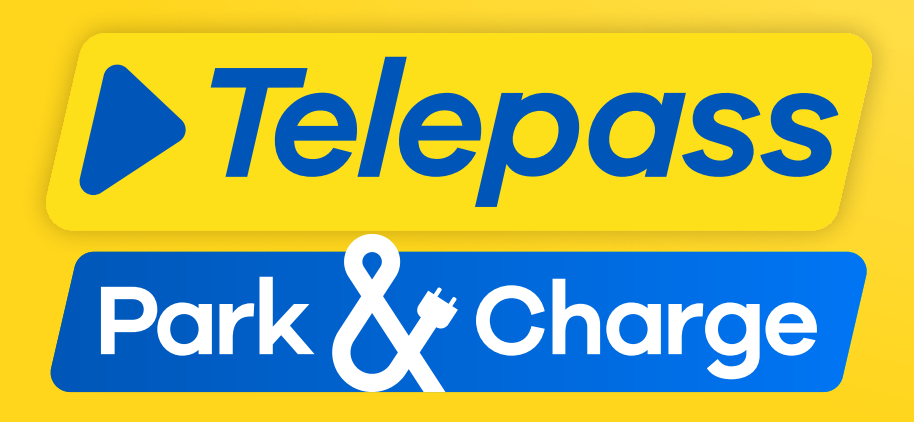

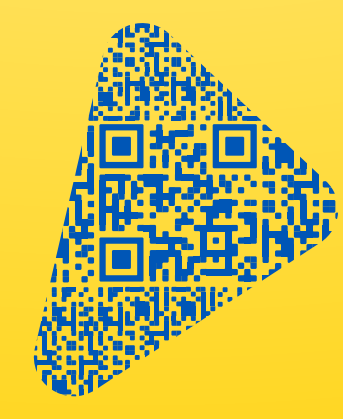

Inquadra il QR Code e scopri tutte le tariffe del parcheggio.